## Catalyst 3850 스위치 교체 - vEPC

### 목차

| <u>-7H</u>                |
|---------------------------|
| <u> 경정보</u>               |
| <u>⊧o-i</u>               |
| <u>oP의 워크플로</u>           |
| <u>ltra-M 설정의 CAT 스위치</u> |
| 사전 요구 사항                  |
| <u>스위치 교체 절차</u>          |

## 소개

이 문서에서는 StarOS VNF(Virtual Network Functions)를 호스팅하는 Ultra-M 설정에서 결함이 있 는 Catalyst(CAT) 스위치를 교체하는 데 필요한 단계에 대해 설명합니다.

### 배경 정보

Ultra-M은 VNF의 구축을 간소화하도록 설계된 사전 패키지되고 검증된 가상 모바일 패킷 코어 솔 루션입니다. Ultra-M 설정의 일부인 서버는 세 가지 유형의 스위치에 연결됩니다.

- CAT 스위치
- 리프 스위치
- 스파인 스위치

Ultra-M 설정의 네트워크 토폴로지는 다음과 같습니다.

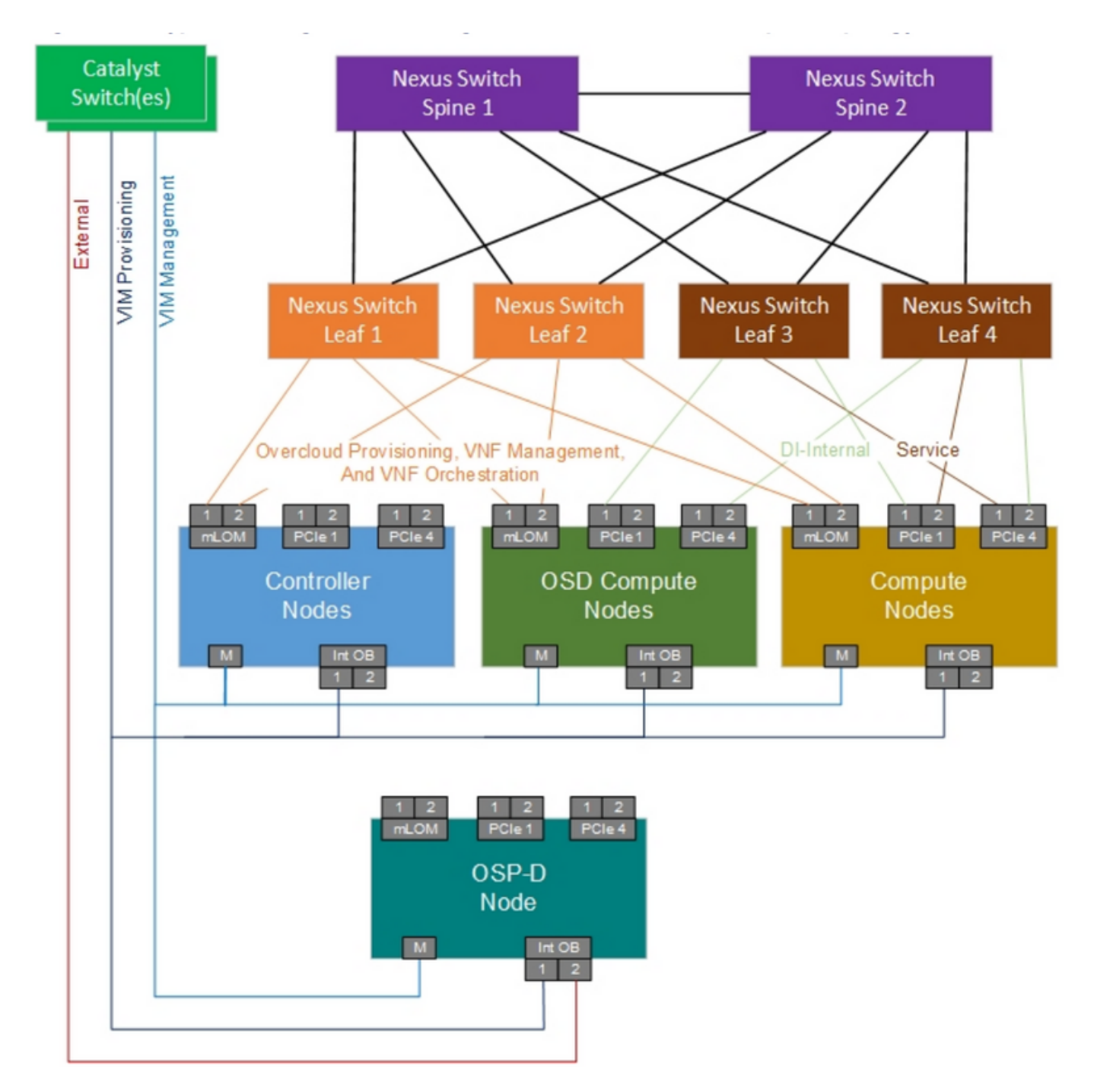

UltraM 네트워크 토폴로지

참고: 네트워크 토폴로지는 표현일 뿐입니다. 스위치 간 연결은 구축 솔루션에 따라 약간 달라 질 수 있습니다.

이 문서는 Cisco Ultra-M 설정 및 CAT 스위치 작업에 익숙한 Cisco 직원을 대상으로 합니다.

약어

| VNF  | 가상 네트워크 기능 |
|------|------------|
| 자루걸레 | 절차 방법      |
| LAN  | 로컬 영역 네트워크 |

| FTP  | FTP(File Transfer Protocol)               |
|------|-------------------------------------------|
| TFTP | TFTP(Trivial File Transfer<br>Protocol)   |
| СІМС | Cisco Integrated<br>Management Controller |

MoP의 워크플로

Backup the running configuration from the switch to be replaced

# Check the current software version and license entitlement

## Note the port status and connections

스위치가 처리하는 네트워크에 영향이 미칩니다. 그러나 이러한 네트워크에서 서비스 수준 트래픽 을 전달하지 않으므로 교체 절차 시 서비스에 영향을 미치지 않습니다.

### 사전 요구 사항

스위치 교체를 진행하기 전에 ftp/tftp를 사용하여 CAT 스위치에서 컨피그레이션 파일의 백업을 수 행합니다.

CAT-POD1-01#copy running-config tftp: Address or name of remote host []? 10.10.10.10 Destination filename [cat-pod1-01-confg]? running-config-backup

!!
1030 bytes copied in 2.489 secs (395 bytes/sec)

#### 스위치에서 실행되는 현재 소프트웨어 버전을 확인하고 기록해 둡니다.

#### <#root>

CAT-POD1-01#show version Cisco IOS Software, IOS-XE Software, Catalyst L3 Switch Software (CAT3K\_CAA-UNIVERSALK9-M), Version 03. Technical Support: http://www.cisco.com/techsupport Copyright (c) 1986-2016 by Cisco Systems, Inc. Compiled Sat 17-Dec-16 00:22 by prod\_rel\_team

<snip>

Switch Ports Model SW Version SW Image Mode

\* 1 56 WS-C3850-48T

03.06.06E

cat3k\_caa-universalk9 INSTALL Configuration register is 0x102

### 현재 라이센스 엔타이틀먼트를 확인합니다.

<#root>

CAT-POD1-01#show license right-to-use Slot# License name Type Count Period left

1 ipbase permanent N/A Lifetime

스위치에 연결된 물리적 케이블과 포트 상태를 기록합니다.

CAT-POD1-01#show int status

```
Port Name Status Vlan Duplex Speed Type
Gi1/0/1 Connected to CIMC connected 105 a-full a-1000 10/100/1000BaseTX
Gi1/0/2 Connected to CIMC connected 105 a-full a-1000 10/100/1000BaseTX
Gi1/0/3 Connected to CIMC connected 105 a-full a-1000 10/100/1000BaseTX
Gi1/0/4 Connected to CIMC connected 105 a-full a-1000 10/100/1000BaseTX
Gi1/0/5 Connected to CIMC connected 105 a-full a-1000 10/100/1000BaseTX
Gi1/0/6 Connected to CIMC connected 105 a-full a-1000 10/100/1000BaseTX
Gi1/0/7 Connected to CIMC connected 105 a-full a-1000 10/100/1000BaseTX
Gi1/0/7 Connected to CIMC connected 105 a-full a-1000 10/100/1000BaseTX
Gi1/0/8 Connected to CIMC connected 105 a-full a-1000 10/100/1000BaseTX
Gi1/0/9 Connected to CIMC connected 105 a-full a-1000 10/100/1000BaseTX
Gi1/0/9 Connected to CIMC connected 105 a-full a-1000 10/100/1000BaseTX
Gi1/0/9 Connected to CIMC connected 105 a-full a-1000 10/100/1000BaseTX
Gi1/0/9 Connected to CIMC connected 105 a-full a-1000 10/100/1000BaseTX
```

<snip>

스위치 교체 절차

랙에 새 스위치를 설치하고 설명된 대로 스위치에 케이블을 연결합니다. 스위치 설치 단계는 여기 에서 확인할 수 있습니다. <u>Catalyst 3850 스위치 하드웨어 설치 설명서</u>.

Express Setup을 수행하여 초기 IP 정보를 입력합니다. 이 작업을 수행하면 추가 구성을 위해 IP 주 소를 통해 스위치에 액세스할 수 있습니다. 빠른 설정을 수행하는 단계는 <u>Catalyst 3850 스위치 시</u> <u>작 설명서 링크</u>에서 확인할 수 <u>있습니다</u>.

CAT 스위치의 소프트웨어 버전을 확인하고 여기에 제공된 링크에 따라 이전 소프트웨어 버전으로 업그레이드/다운그레이드합니다. <u>Catalyst 3850 Series 스위치 업그레이드, 관리 및 복구 기술</u>.

새 CAT 스위치의 라이센스 레벨을 확인하고 이전 라이센스 설정에 따라 이 레벨을 확인합니다.

CAT-POD1-01#show license right-to-use Slot# License name Type Count Period left

1 ipbase permanent N/A Lifetime

License Level on Reboot: ipbase

컨피그레이션 백업을 새 스위치로 전송합니다.

CAT-POD1-01#copy tftp: running-config Address or name of remote host []? 10.10.10.10 Source filename []? running-config-backup Destination filename [running-config]?

Accessing tftp://10.10.10.10/running-config-backup...

Loadingrunning-config-backup from 10.10.10.10 (via FastEthernet0/0): ! [OK - 1030 bytes]

1030 bytes copied in 9.612 secs (107 bytes/sec)

백업 컨피그레이션을 로드한 후 스위치를 다시 로드합니다.

CAT-POD1-01#reload

스위치가 켜지면 포트 상태를 확인하고 다음과 같이 되는지 확인합니다.

CAT-POD1-01#show int status

이 번역에 관하여

Cisco는 전 세계 사용자에게 다양한 언어로 지원 콘텐츠를 제공하기 위해 기계 번역 기술과 수작업 번역을 병행하여 이 문서를 번역했습니다. 아무리 품질이 높은 기계 번역이라도 전문 번역가의 번 역 결과물만큼 정확하지는 않습니다. Cisco Systems, Inc.는 이 같은 번역에 대해 어떠한 책임도 지지 않으며 항상 원본 영문 문서(링크 제공됨)를 참조할 것을 권장합니다.